### Découvrir

# En Classe

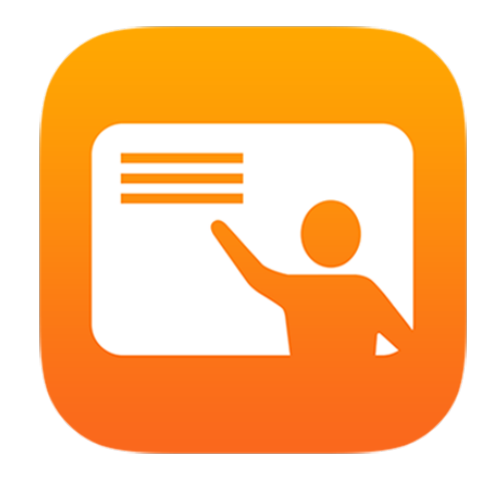

- Superviser sa classe
- Gérer les applications
- Cibler une navigation sur internet
- Verrouiller les iPad
- Créer des groupes
- Accéder à l'historique de la session

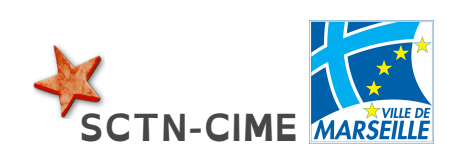

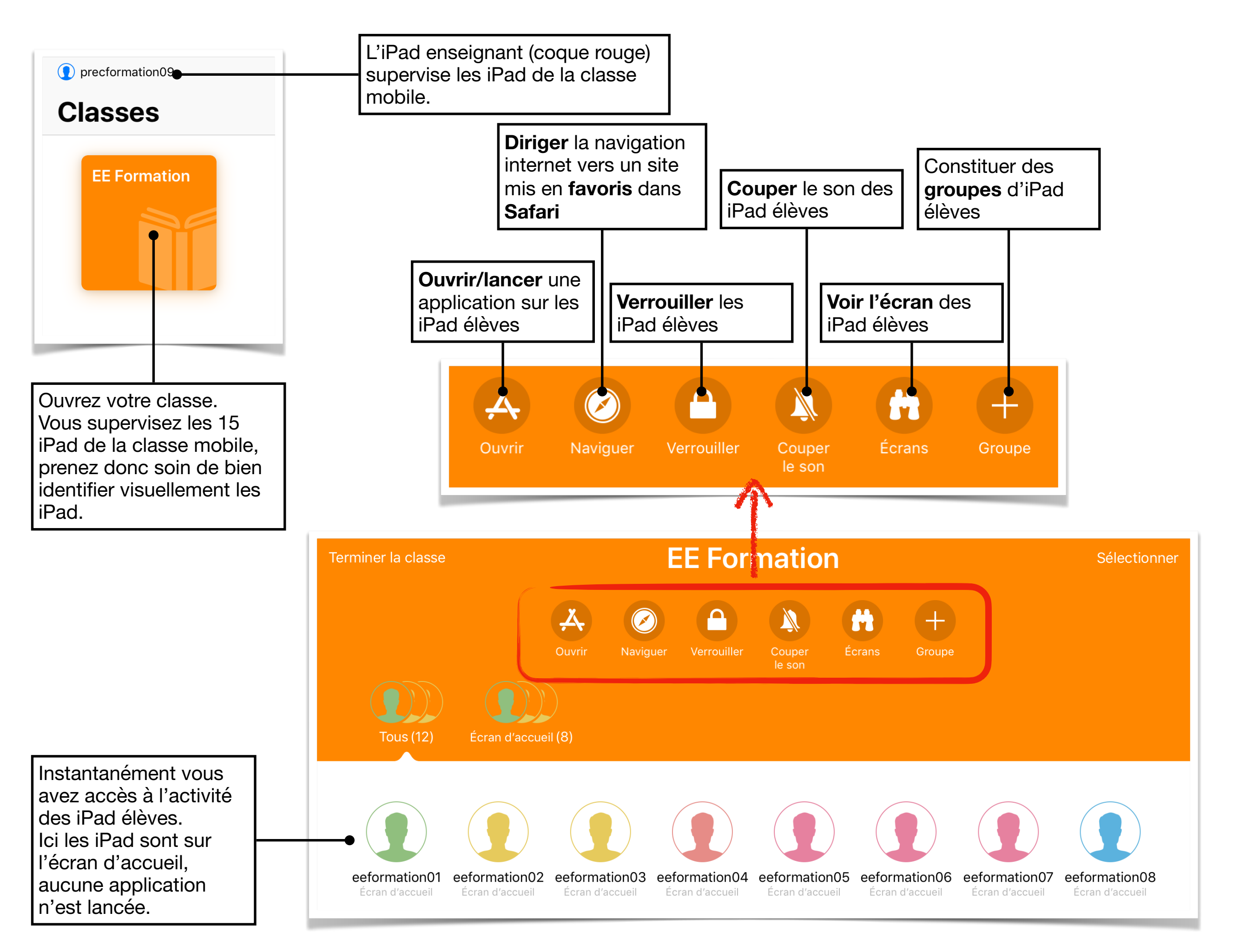

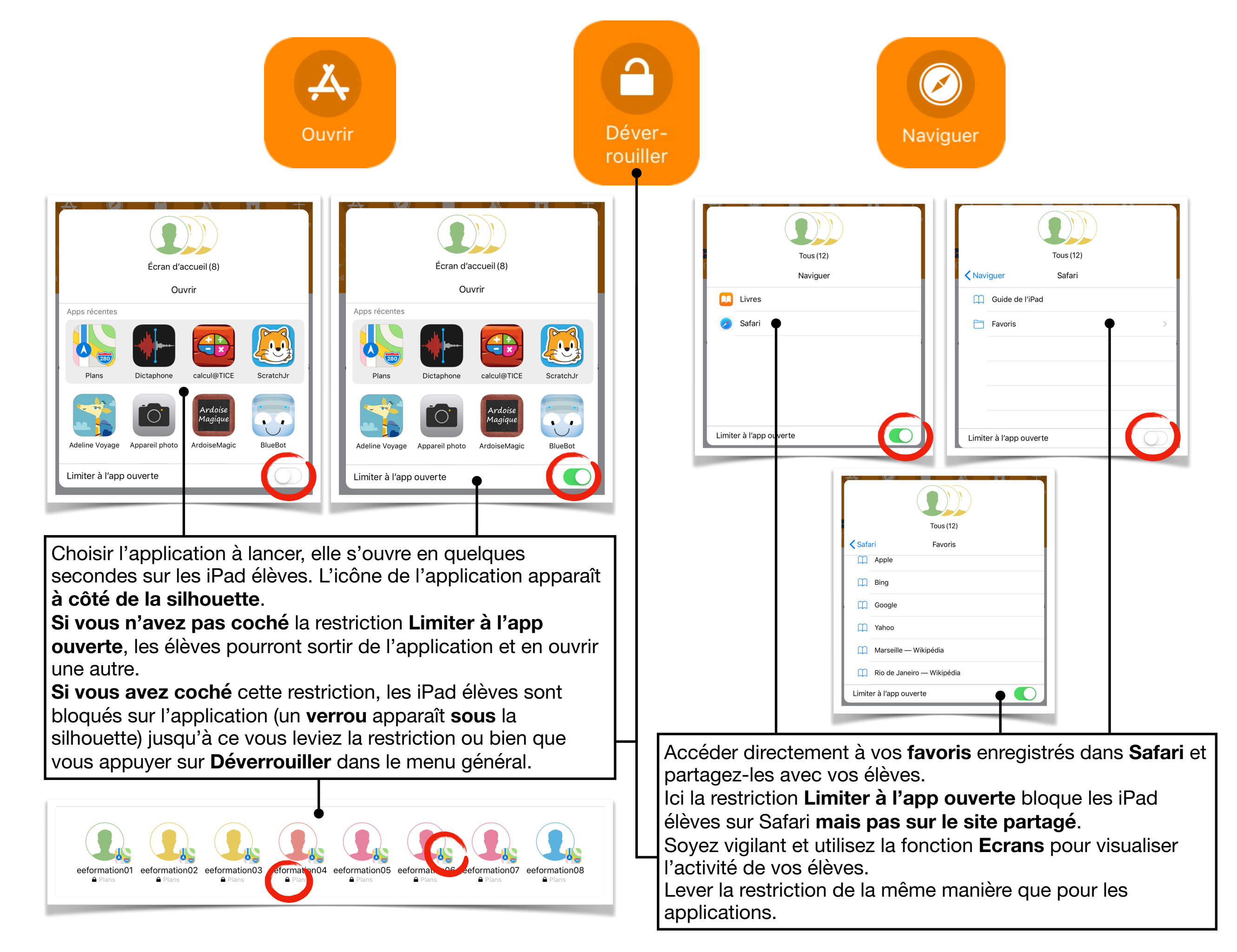

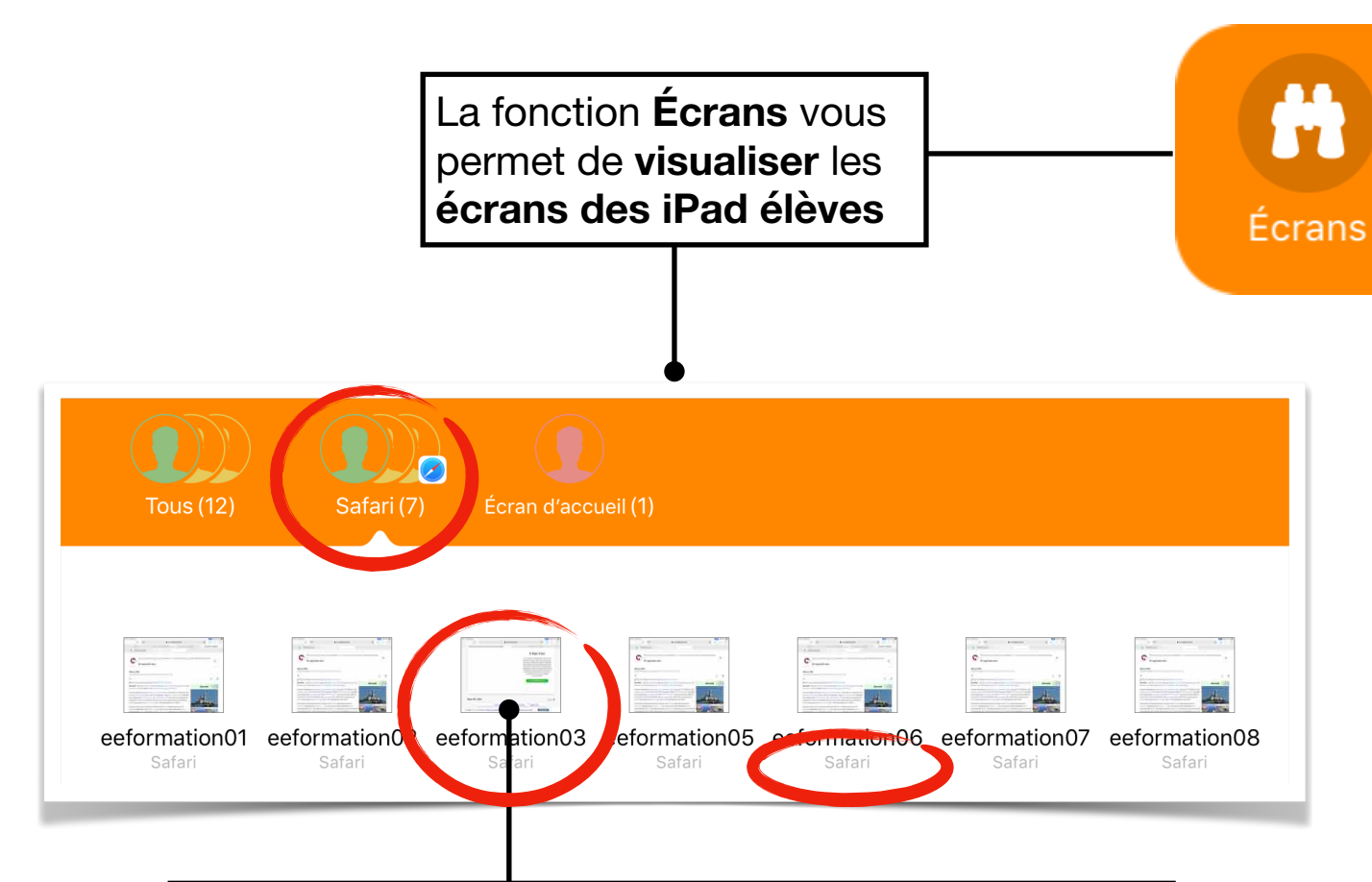

Dans cet exemple, 7 iPad naviguent sur internet sur un site partagé par l'enseignant et on peut voir qu'un iPad navigue sur un autre site. Pour autant, l'onglet de contrôle vous indique qu'ils sont tout sur Safari.

Un appui sur la miniature de l'écran vous donne accès un panneau de contrôle individuel (ce sont les mêmes actions que celles du menu général mais elle ne s'applique qu'à l'iPad sélectionné).

#### Appuyer sur Voir l'écran.

L'écran de l'iPad élève s'affiche en incrustation sur votre écran.

Toutes les manipulations de l'élève sont visibles sur votre écran.

Écran de l'iPad élève

Votre iPad

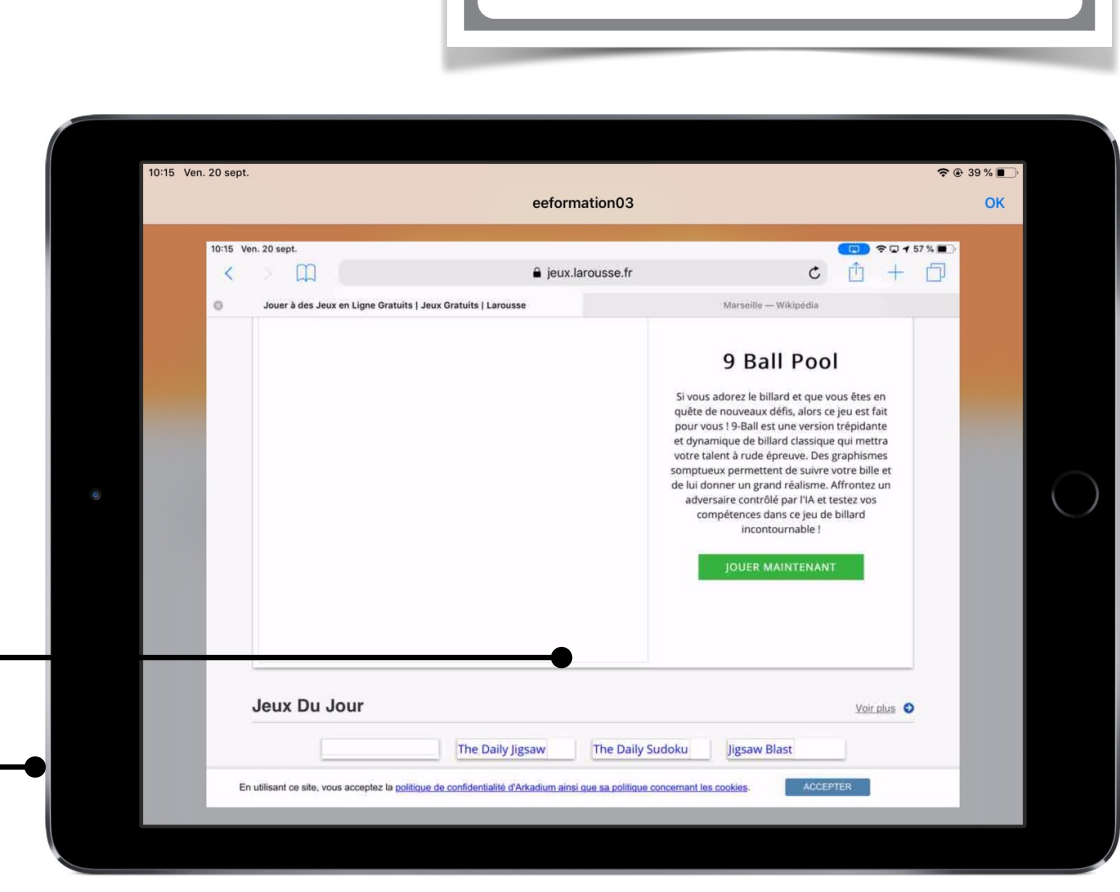

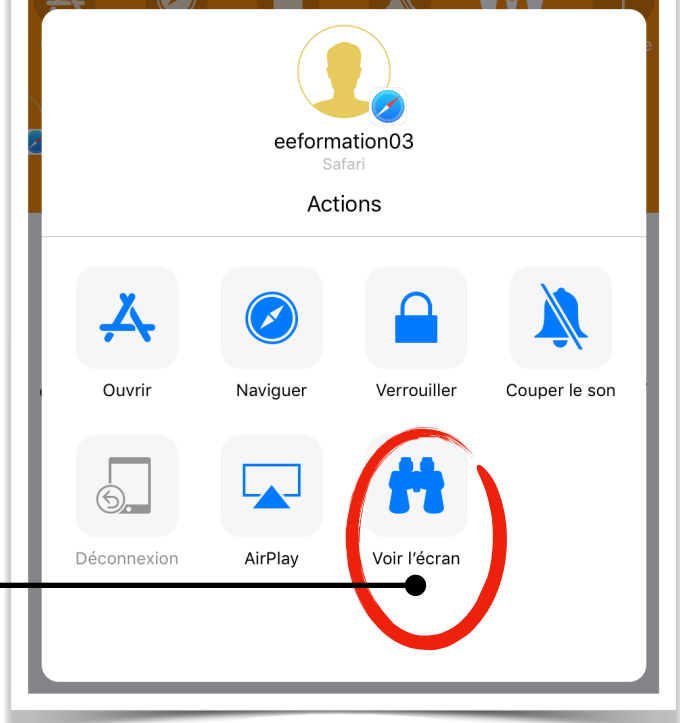

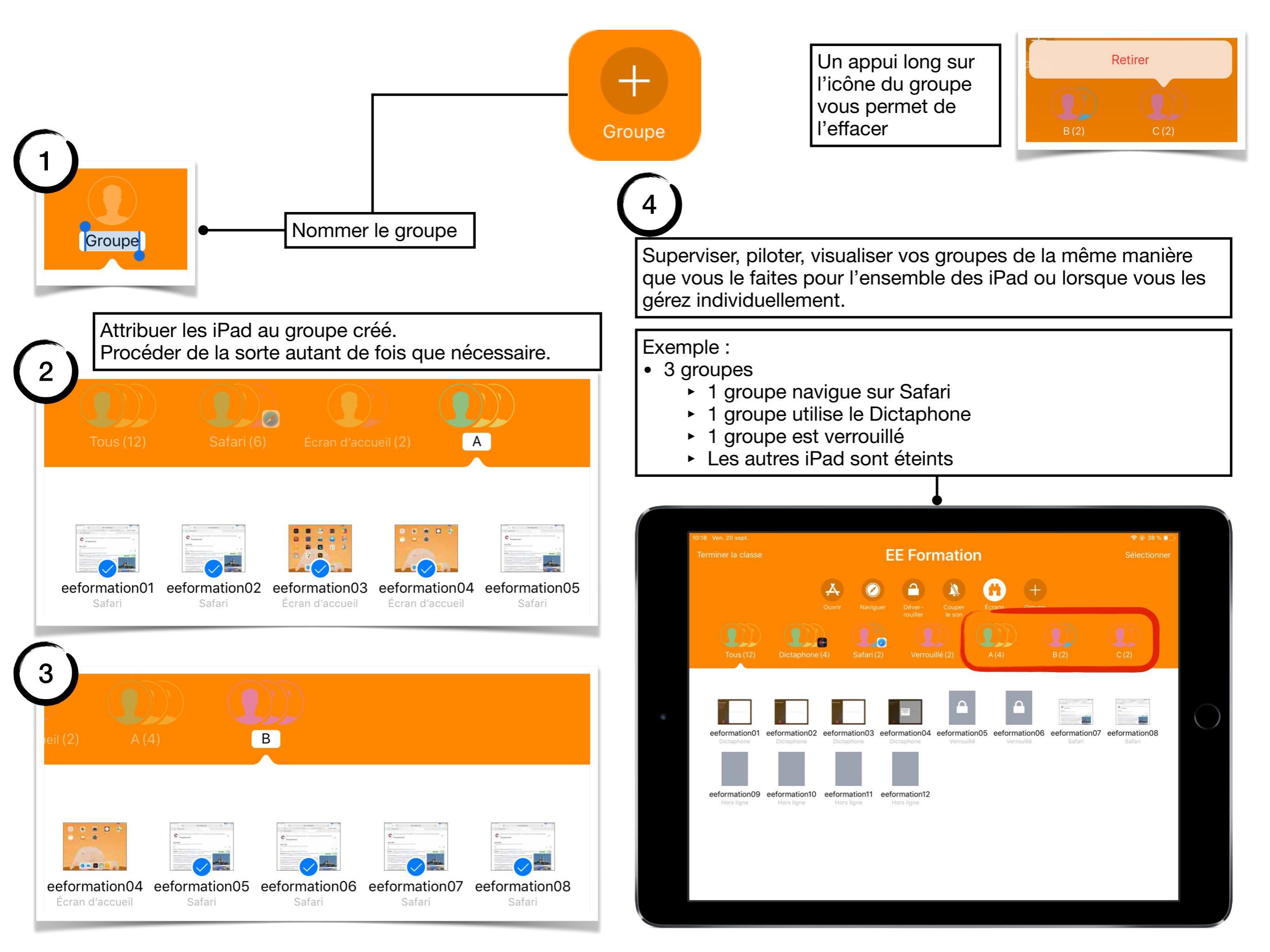

## En Classe et AirDrop

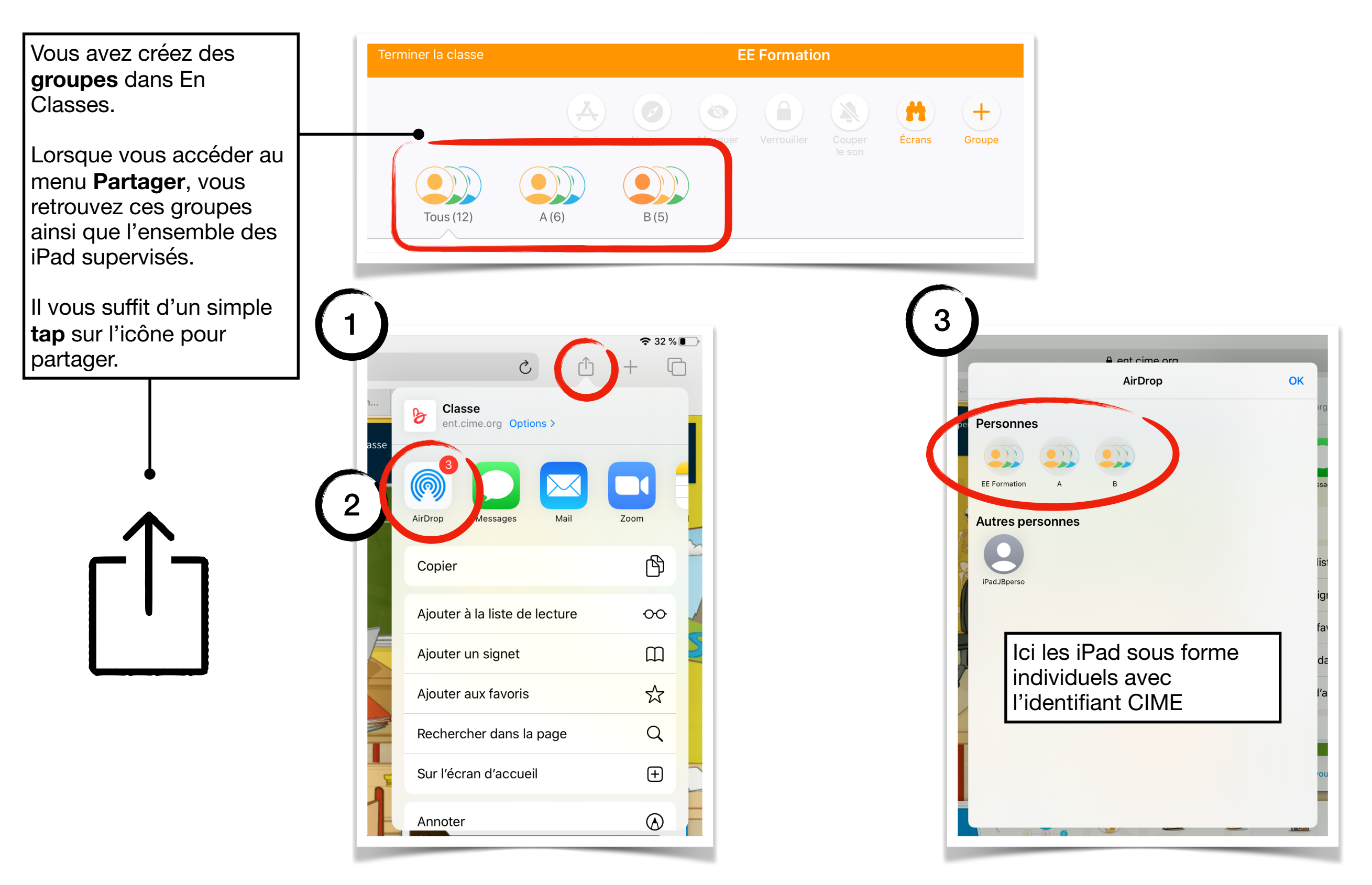

### **Clôturer une session En Classe**

#### Appuyer sur **Terminer la classe**

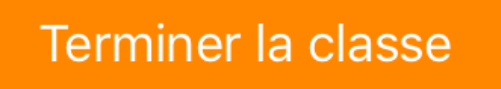

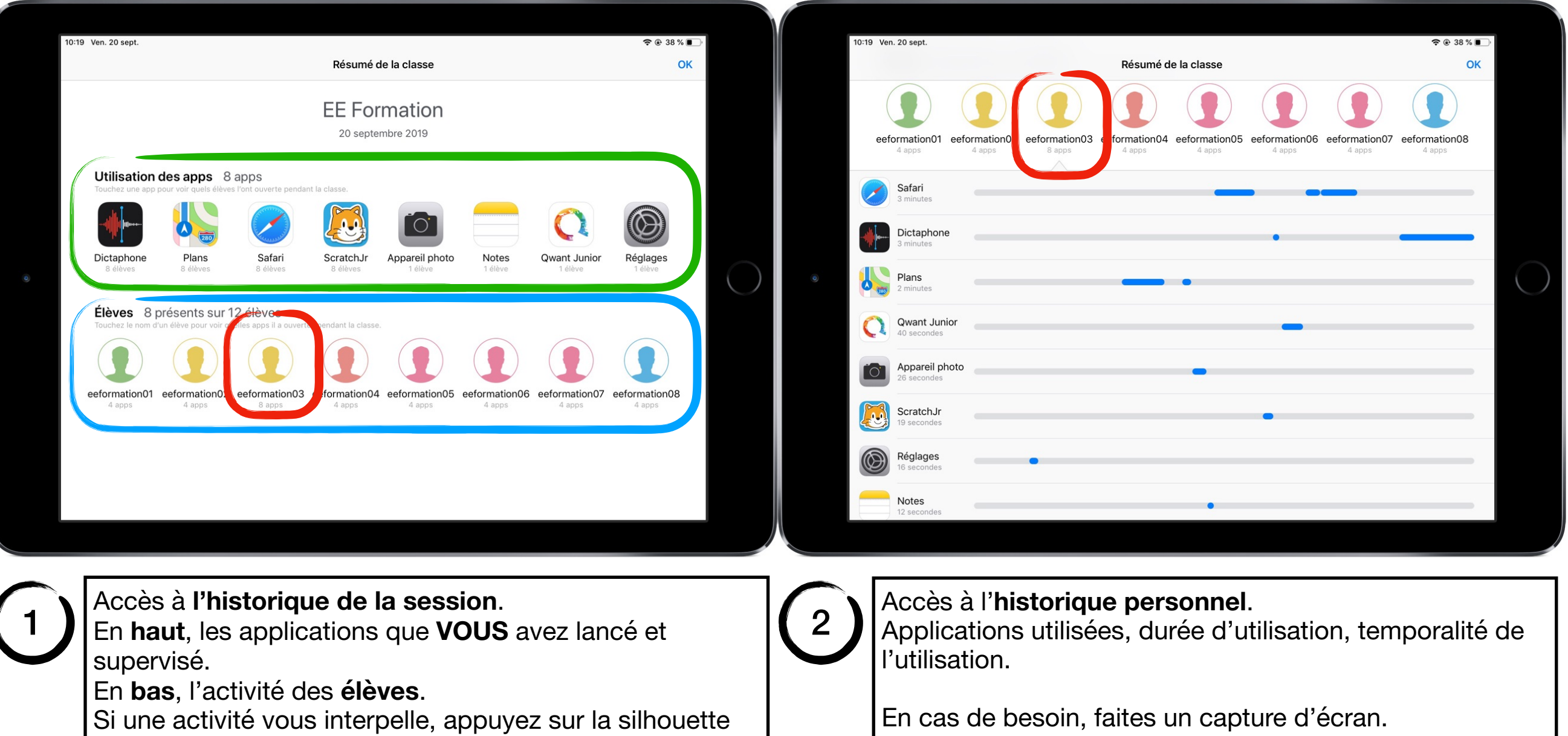

élève pour accéder à son historique personnel.

En effet en appuyant sur **OK** vous clôturer définitivement la session et l'historique est **effacé**.